## ้คู่มือการตั้งค่า Proxy Server เพื่อใช้งานฐานข้อมูลออนไลน์

้สำหรับวิธีการตั้งค่า Proxy Server ด้วยตนเองบน Windows 10 (เวอร์ชันอื่นอาจจะมีขั้นตอนแตกต่างกันออกไป) มีขั้นตอนดังนี้

1. คลิก Start คลิก Settings

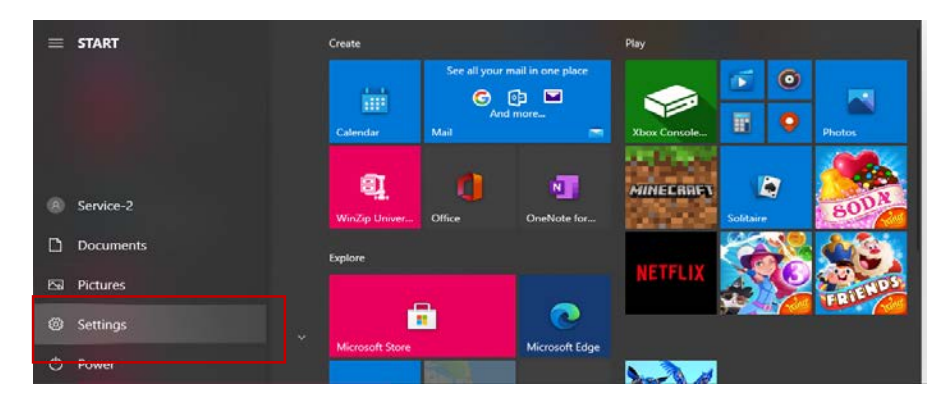

2. บนหน้าต่าง Windows Settings คลิก Network & Internet

| Settings |                                                   |                                      |                                          |           |                                         |   |                                                          |                                    | -                                                       | a ×    |
|----------|---------------------------------------------------|--------------------------------------|------------------------------------------|-----------|-----------------------------------------|---|----------------------------------------------------------|------------------------------------|---------------------------------------------------------|--------|
|          |                                                   | Serv<br>Local Act<br>Sign In         | ice-2                                    |           |                                         |   | CneDrive<br>Sign In                                      | Windows Update<br>Attention needed |                                                         |        |
|          |                                                   |                                      | Find                                     | a setting | )                                       | P |                                                          |                                    |                                                         |        |
|          | System<br>Display, sound, notifications,<br>power | Bluetoot                             | , printers, mouse                        |           | Phone<br>Link your Android, iPhone      |   | Network & Internet<br>Wi-Fi, airplane mode, VPN          | ý                                  | Personalization<br>Background, lock screen,             | colors |
| IΞ       | Apps<br>Uninstall, defaults, optional<br>features | Account<br>Your account<br>work, fam | <b>ts</b><br>sunts, email, sync,<br>sily | Â≠        | Time & Language<br>Speech, region, date | 8 | Gaming<br>Game bar, captures,<br>broadcasting, Game Mode | G                                  | Ease of Access<br>Narrator, magnifier, bigh<br>contrast |        |
| 0        | Cortana<br>Cortana language                       | Search                               | files, permissions                       | ۵         | Privacy<br>Location, camera, microphone | C | Update & Security<br>Windows Update, recovery,<br>backup |                                    |                                                         |        |

3 คลิกที่หัวข้อ Proxy

| Settings           |                                                                                                    | - 0 |
|--------------------|----------------------------------------------------------------------------------------------------|-----|
| 60 Home            | Proxy                                                                                                    |     |
| Find a setting     | (Save                                                                                                    |     |
| Network & Internet |                                                                                                    |     |
| 🗇 Status           | Manual proxy setup                                                                                                    |     |
| 💬 Ethernet         | Use a proxy server for Ethernet or Wi-Fi connections. These settings<br>don't apply to VPN connections.                    |     |
| 🕆 Dial-up          | Use a proxy server                                                                                                    |     |
| na AbN             | Address Part                                                                                                    |     |
| 🕒 Data usage       |                                                                                                    |     |
| D Proxy            | Use the proxy server except for addresses that start with the<br>following entries. Use semicolons () to separate entries. |     |
|                    |                                                                                                    |     |
|                    | Don't use the proxy server for local (intranet) addresses                                                                  |     |
|                    | Save                                                                                                    |     |
|                    |                                                                                                    |     |

จัดทำโดย นายคม กันชูลี นักเอกสารสนเทศ ชำนาญการ สำนักวิทยบริการและเทคโนโลยีสารสนเทศ มหาวิทยาลัยราชภัฏพิบูลสงคราม

4. เลื่อนการตั้งค่า Use a proxy server เป็น On

| Settings           |                                                                                                    |
|--------------------|----------------------------------------------------------------------------------------------------|
| ගි Home            | Proxy                                                                                                    |
| Find a setting     | Save                                                                                                    |
| Network & Internet |                                                                                                    |
| Status             | Manual proxy setup                                                                                                    |
| 🖅 Ethernet         | Use a proxy server for Ethernet or Wi-Fi connections. These settings<br>don't apply to VPN connections.                  |
| 🕾 Dial-up          | Use a proxy server                                                                                                    |
| 🐲 VPN              | Address Port                                                                                                    |
| 🕑 Data usage       |                                                                                                    |
| Proxy              | Use the proxy server except for addresses that start with the following entries. Use semicolons (;) to separate entries. |
|                    |                                                                                                    |
|                    | Don't use the proxy server for local (intranet) addresses                                                                |
|                    | Save                                                                                                    |

 ป้อน ไอพีแอดเดรส 202.29.80.69) ของ Proxy Server ในช่อง Address และป้อนหมายเลข Port ในช่อง Port เป็น 8085 กดปุ่ม Save แล้วปิดหน้าต่าง Setting

| යා Home            | Proxy                                                                                                    |
|--------------------|----------------------------------------------------------------------------------------------------|
| Find a setting P   | Save                                                                                                    |
| Network & Internet |                                                                                                    |
|                    | Manual proxy setup                                                                                                    |
| 🔛 Ethernet         | don't apply to VPN connections.                                                                                          |
| Dial-up            | On On                                                                                                    |
| % VPN              | Address Port                                                                                                    |
| ③ Data usage       | 202.29/80.69 8085                                                                                                    |
| Proxy              | Use the proxy server except for addresses that start with the following entries. Use semicolons (;) to separate entries. |
|                    | Don't use the proxy server for local (intranet) addresses Save                                                           |

 เมื่อทำการเปิด Web ครั้งแรก จะต้องใส่ ชื่อผู้ใช้/รหัสผ่าน (Username =รหัสนักศึกษา/รหัสเลขบัตรประจำตัวประชาชน Password = วันเดือนปีเกิด 8 หลัก เช่น 18042555)

| ← → C G Search Google or type a URL |                                                                                                    |         |        |
|-------------------------------------|----------------------------------------------------------------------------------------------------|---------|--------|
|                                     | Sign in<br>The proxy http://202.29.80.66:8085 requires a username and password.<br>Your connection to this site is not private |         |        |
|                                     | Username 900014274                                                                                                    |         |        |
|                                     | Password                                                                                                    |         |        |
|                                     |                                                                                                    | Sign in | Cancel |
|                                     |                                                                                                    |         |        |

จัดทำโดย นายคม กันชูลี นักเอกสารสนเทศ ชำนาญการ สำนักวิทยบริการและเทคโนโลยีสารสนเทศ มหาวิทยาลัยราชภัฏพิบูลสงคราม